# **Cinahl** (Cumulative Index to Nursing and Allied Health Literature) Senest opdateret: 27/02-2025

### **Bag om Cinahl**

I Cinahl søges der i over 7.6 millioner henvisninger, der især er henvendt til sygeplejefaget og tilstødende sundhedsfag som ergoterapi og fysioterapi.

### Basen består af tre dele:

I selve søgebasen, hvor der søges i samtlige materialer, kan der søges enten fra det almindelige søgebillede hvor der søges på emneord eller der kan søges via det specielle Cinahl emneordsindeks benævnt Cinahl Headings. Sidstnævnte kan varmt anbefales, men da ikke alle emner findes som Headings vil man ofte kombinere søgeresultater fra den almindelige feltsøgning med søgeresultater fra Headings.

Den anden del i Cinahl er "Evidence Based Care Sheets". Hvis der optræder et Care Sheet i forbindelse med en søgning, vil der være adgang til dem lige under søgefeltet hvor der skal klikkes på Evidence Based Care Sheets. Bladene er korte sammenfatninger af aktuel viden på emneniveau. Sammenfatningerne der er evidensbaseret, er typisk på en 3-4 sider og er tredelt med følgende overskrifter What We Know / What We Can Do og endelig en referenceliste.

Den tredje del i Cinahl er "Quick Lessons". Hvis der optræder Quick Lessons i forbindelse med en søgning, vil der være adgang til dem lige under søgefeltet hvor der skal klikkes på Quick Lessons. De er typisk på en 3 – 4 sider og er opbygget ud fra den samme skabelon hvor følgende spørgsmål besvares ætiologi / fakta & tal / risikofaktorer / kendetegn & symptomer – klinisk præsentation / vurdering / mål med behandling / stof til eftertanke / opmærksomhedsforhold / hvad bør jeg fortælle patienten – patientens familie / litteraturliste.

## Besøg Cinahl her

# Emneområder

Sundhedsfaglig database der dækker områderne:

- Sygepleje
- Ergoterapi
- Fysioterapi
- Patientpleje
- Sundhed i øvrigt

### Materialetyper

- Tidsskriftartikler
- Magasiner
- Bøger
- Bogkapitler
- Afhandlinger
- Videoer
- Evidence-Based Care Sheets
- Quick Lessons
- m.m.

# Tips og tricks

### Fordele ved at oprette et login

Ved søgning er det ikke nødvendigt at være logget ind, men der er fordele forbundet med at være logget ind som at:

- Du kan gemme enkeltposter og søgesæt, så du altid kan genfinde resultaterne fra dine søgninger.
- Du kan oprette alerts, hvilket betyder at du modtager en e-mail når der kommer nye artikler inden for det område du interesserer dig for.
- Du kan oprette mapper, hvor du kan gemme dine artikler, og du kan dele disse mappers indhold med andre.
- Dit login til Cinahl gælder til alle Ebsco-baserne blandt andet Academic Search Ultimate, APA PsycInfo, ERIC m.fl.

Login sker med selvvalgt brugernavn og kodeord eller Google-login.

#### Bibliotekets videovejledninger

Biblioteket har produceret videovejledninger, som kan hjælpe dig med at søge effektivt og udnytte databasens funktioner.

<u>Se videoerne her.</u>

| Fakta om Academic Search Ultimate |                                                                                                    |
|-----------------------------------|----------------------------------------------------------------------------------------------------|
| Søgesprog                         | • Engelsk                                                                                                    |
| Dækning                           | • 1937-                                                                                                    |
|                                   | • 7.6 mio. referencer til ca. 5.600 tidsskrifter. Af disse er 3.630 aktive, og over 1.600 er i fuldtekst.                                                        |
|                                   | Opdateres: løbende                                                                                                    |
| Søgning                           | Feltsøgning                                                                                                    |
|                                   | Thesaurussøgning via 'Cinahl Headings'                                                                                                    |
| Søgemetoder                       | <ul> <li>Kombinationssøgning med de boolske operatorer<br/>(OR / AND / NOT).</li> </ul>                                                                          |
|                                   | <ul> <li>Højretrunkering med stjernetegn (*), som erstatter ingenting<br/>eller et eller flere tegn.</li> <li>Fx: nurs* = nurse, nurses, nursing m.m.</li> </ul> |
|                                   | <ul> <li>Frasesøgning med citationstegn (""), som sættes om begreber<br/>sammensat af flere ord.</li> <li>Fx: "day care centers"</li> </ul>                      |
| Du kan også                       | <ul> <li>Forfine dine søgeresultater ift. in-/ eksklusionskriterier ved at<br/>klikke på 'All filters' øverst på siden, under søgefeltet.</li> </ul>             |
|                                   | • Eksportere dine søgeresultater til Mendeley i RIS-format eller via Mendeley Web Importer. <u>Lær at bruge Mendeley her.</u>                                    |
|                                   | • Kopiere referencer i <u>APA, Havard og Vancouver-standard</u> .                                                                                                |

### Prøv også

#### Quick Lessons og Evidence Based Care Sheets

Når du har gennemført en søgning, skal du være opmærksom på, om der ligger nogle Quick Lessons eller Evidence Based Care Sheets. Begge typer er sammenfatninger af viden og dermed meget autorative.

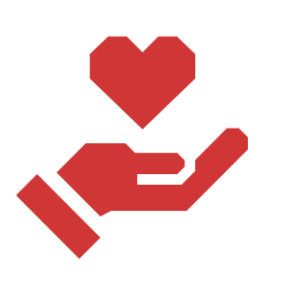

#### Litteraturhenvisninger

Udover at basen kan eksportere litteraturhenvisninger til Mendeley, så kan de enkelte titlers litteraturhenvisninger også kopieres direkte fra basen over i fx Word via "Cite" funktionen, der gemmer sig under de tre prikker i højre side ud for de enkelte artiklers titler. Basen viser eksempler til både APA, Harvard og Vancouver. Dobbelttjek basens henvisninger med Absalons vejledning eller med din campusbibliotekar.

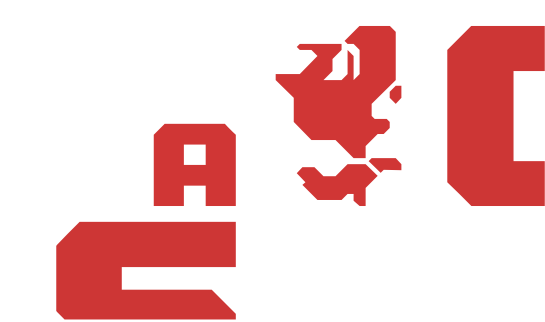